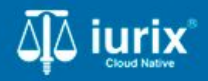

**Tutoriales - Módulo Personas** 

# Domicilios

# Domicilios de personas

#### Introducción

Este tutorial te guiará a través del proceso de consulta, creación, edición y eliminación de domicilios de las personas en Iurix Cloud.

Los domicilios gestionados en este módulo son propios de la persona y no afectan a los expedientes existentes.

#### Objetivo

- Consultar los domicilios de una persona.
- Agregar un domicilio a una persona.
- Modificar un domicilio de una persona.
- Eliminar un domicilio de una persona.

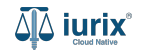

Selecciona la opción Personas del menú superior para acceder al padrón de personas.

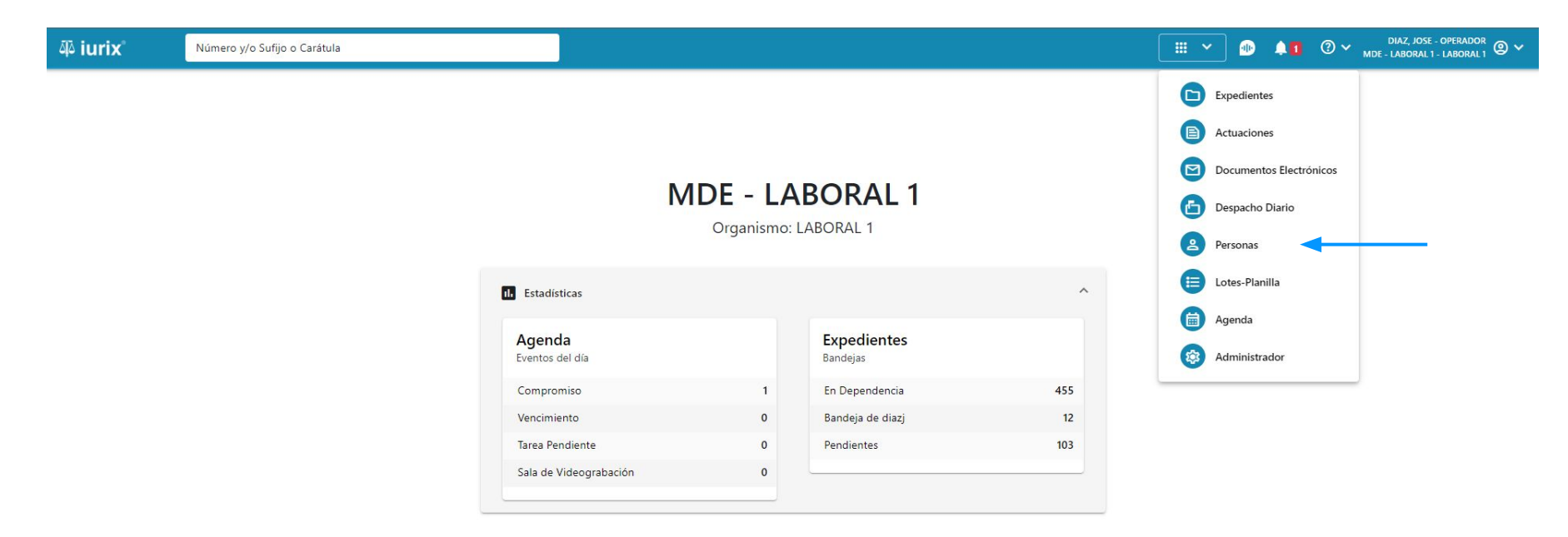

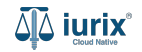

Ingresa los criterios de búsqueda requeridos para encontrar la persona deseada.

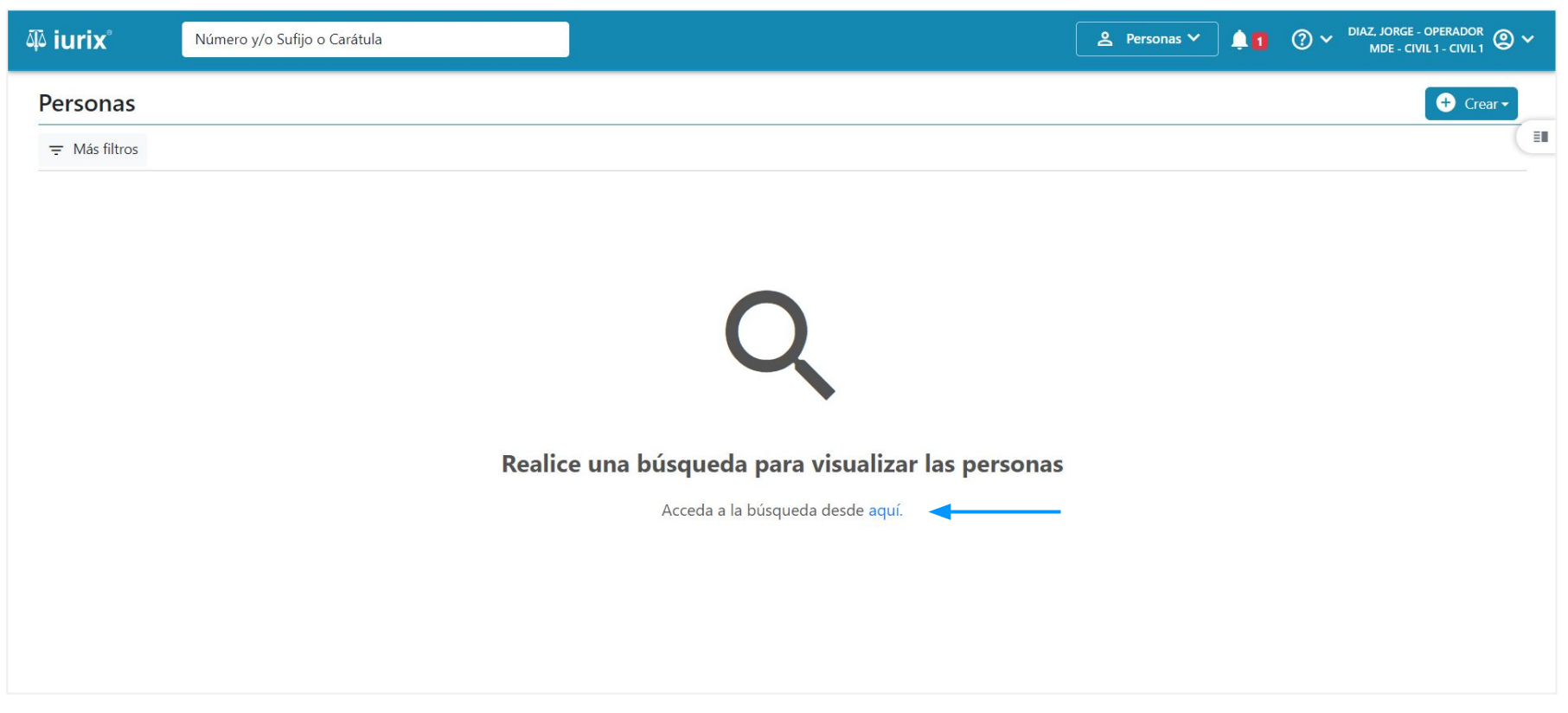

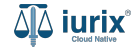

Haz clic en la columna **Domicilios** de la persona que deseas para consultar sus domicilios. Considera que los domicilios listados son los de la persona, no aquellos que tiene vinculados en los expedientes.

| ቆ iurix°            | Núm           | nero y/o Sufijo o Carátula |                   |          |                               |               | A Personas ∨ | 🐠 斗 🚺 🕐     | ✓ DIAZ, JOSE - OPERADOR<br>MDE - LABORAL 1 - LABORAL 1 |
|---------------------|---------------|----------------------------|-------------------|----------|-------------------------------|---------------|--------------|-------------|--------------------------------------------------------|
| Personas            | 5             |                            |                   |          |                               |               |              |             | + Crear -                                              |
| <del>,</del> Editar | Y Ver filtros | ⊗ Borrar                   |                   |          |                               |               |              |             |                                                        |
| Ø Acciones          | - 🗘 Actu      | alizar                     |                   |          |                               |               |              |             |                                                        |
| 🗌 Tipo              | 0             | Identificación             | Nombre completo   | Validado | Datos personales              | Domicilios    | Expedientes  | Profesiones | Datos Penales                                          |
| Pers                | sona Física   | DNI 36791081               | CLARA MARTINEZ    | ×        |                               | ^ -           |              | <b></b>     | <u>×</u>                                               |
| Domicilios (        | de CLARA MAR  | TINEZ                      |                   |          |                               |               |              |             |                                                        |
| Tipo domici         | ilio          | Domicilio                  | Teléfono          |          | Ubicación                     | Código postal | Email        |             |                                                        |
| Constituido         |               | AZCUENAGA 123, Pi          | so: 1, Dpto.: A - |          | San Luis, San Luis, Argentina | -             | -            |             |                                                        |

Página: 100 💌 1-1 de 1 < >

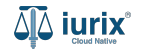

También puedes acceder al listado de domicilios utilizando el botón Domicilios que se encuentra en la ficha

| ۵۵ iurix°            | Número y/o Sufijo o Carátula |               | A Personas 🗸 | •                 | <b>② ∽</b> <sub>м</sub> | DIAZ, JOSE - OPERADOR<br>IDE - LABORAL 1 - LABORAL 1 | 2 ~ |
|----------------------|------------------------------|---------------|--------------|-------------------|-------------------------|------------------------------------------------------|-----|
| Persona física       |                              |               |              |                   |                         |                                                      |     |
| CLARA MARTIN         | EZ                           |               |              |                   |                         |                                                      |     |
| DNI 36791081 🗖 <     | <b>(</b>                     |               |              |                   |                         |                                                      |     |
| 🗸 Validar 🏼 🧨 Ed     | itar                         |               |              |                   |                         |                                                      | :   |
| EXPEDIENTES DOM      |                              |               |              |                   |                         |                                                      |     |
| Tipo documento:      | Número documento:            | CUIL:         |              |                   |                         |                                                      |     |
| DNI                  | 36791081                     | -             |              |                   |                         |                                                      |     |
| Apellido:            | Nombre:                      |               |              |                   |                         |                                                      |     |
| MARTINEZ             | CLARA                        |               |              |                   |                         |                                                      |     |
| DATOS PERSONALES     |                              |               |              |                   |                         |                                                      |     |
| Género:              | Comunidad LGBTIQ+:           | Estado Civil: |              | Ocupación:        |                         |                                                      |     |
| 12                   | NO                           | ÷             |              | -                 |                         |                                                      |     |
| Fecha de Nacimiento: | Lugar de Nacimiento:         | Nacionalidad: |              | Fecha Fallecimien | to:                     |                                                      |     |
| 12                   | -                            | brasilero     |              | -                 |                         |                                                      |     |
| Observaciones:       |                              |               |              |                   |                         |                                                      |     |
| -                    |                              |               |              |                   |                         |                                                      |     |

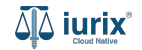

Selecciona la opción **Personas** del menú superior para acceder al padrón de personas. Busca la persona como se indica en este tutorial y accede a su ficha.

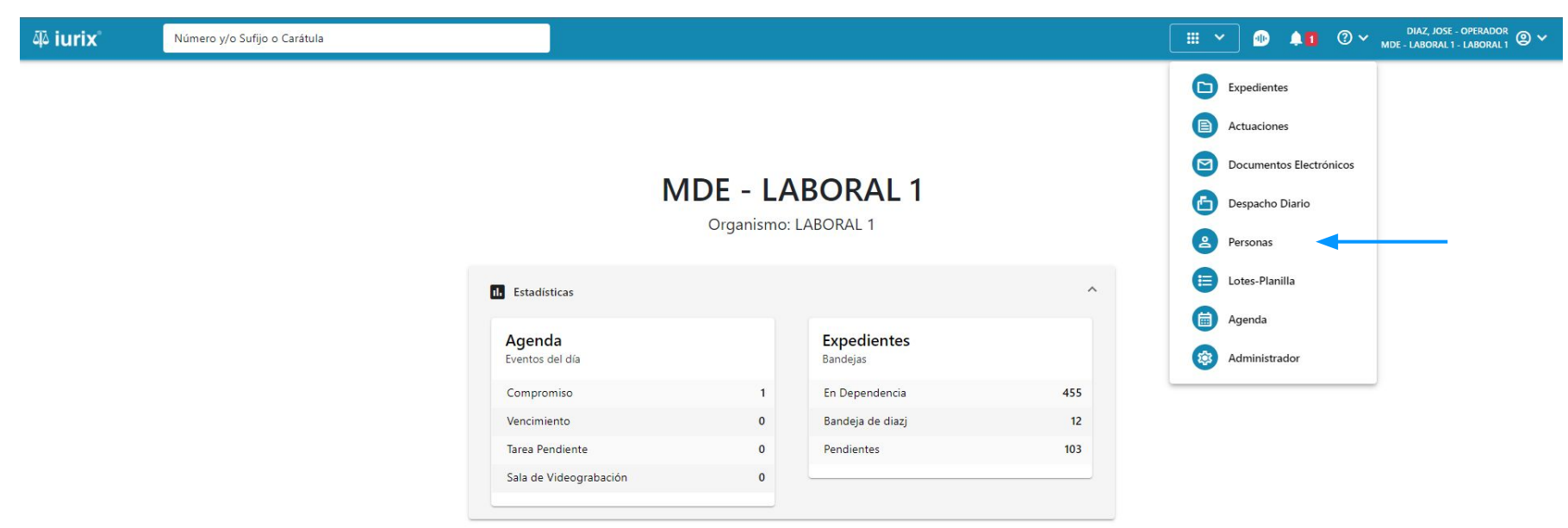

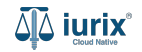

Para agregar un domicilio a una persona, haz clic en los tres puntos (menú de opciones) junto a la persona que deseas modificar y selecciona **Agregar domicilio**.

| ۵۵ iurix°                                                               | Número y/o Sufijo o Carátula                                                            |                            | Personas ♥      | IAZ, JOSE - OPERADOR<br>ABORAL 1 - LABORAL 1                                       |
|-------------------------------------------------------------------------|-----------------------------------------------------------------------------------------|----------------------------|-----------------|------------------------------------------------------------------------------------|
| ▲ Persona física CLARA MARTIN DNI 36791081 <sup>[]</sup> ✓ Validar ✓ Ea | IEZ<br><<br>ditar                                                                       |                            |                 |                                                                                    |
| EXPEDIENTES DOI<br>Tipo documento:<br>DNI<br>Apellido:<br>MARTINEZ      | MICILIOS PROFESIONES DATOS PENALES<br>Número documento:<br>36791081<br>Nombre:<br>CLARA | CUIL:                      |                 | Domicilios         Agregar domicilio         Profesiones         Agregar profesión |
| DATOS PERSONALES<br>Género:<br>-                                        | Comunidad LGBTIQ+:<br>NO                                                                | Estado Civil:<br>-         | Ocupación:<br>- | Otros<br>Auditoría                                                                 |
| Fecha de Nacimiento:<br>-<br>Observaciones:<br>-                        | Lugar de Nacimiento:<br>-                                                               | Nacionalidad:<br>brasilero | -               |                                                                                    |

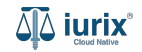

Completa los datos del domicilio, considerando que aquellos identificados con un \* (asterisco) son obligatorios. **Guarda** los cambios.

| مَلِّهُ iurix° Número y                     | /o Sufijo o Carátula                             |      |           | <u>ද</u> Per | sonas 🗸 🌗        | <b>1</b> ? | ✓ DIAZ, JOSE - OPERADOR<br>MDE - LABORAL 1 - LABORAL 1 |
|---------------------------------------------|--------------------------------------------------|------|-----------|--------------|------------------|------------|--------------------------------------------------------|
| Persona física CLARA MARTINEZ DNI 36791081  | Crear domicilio<br>CLARA MARTINEZ - DNI 36791081 |      |           |              |                  | ×          |                                                        |
| Validar Editar                              | Real                                             |      |           |              |                  | •          | :                                                      |
| Tipo documento:                             | Provincia *                                      |      |           |              |                  | •          |                                                        |
| Apellido:<br>MARTINEZ                       | San Luis                                         |      |           |              |                  | •          |                                                        |
| Género:                                     | San Luis                                         |      | Número *  |              |                  | •          |                                                        |
| Fecha de Nacimiento:<br>-<br>Obsenvaciones: | 25 DE MAYO                                       |      | 1453      | Piso         | Dpto.            |            |                                                        |
| -                                           | Código postal Ba                                 | rrio | Monoblock | Manzana      | Casa<br>Cancelar | iuardar    |                                                        |

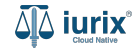

Si la creación fue exitosa, se mostrará un mensaje de confirmación y la ficha de la persona se actualizará para reflejar los nuevos datos.

| ۵۵ iurix°                                      | Número y/o Sufijo o Carátula |                                               |                            | 9 Demonas 🗸 |                     | 1       | DIAZ, JOSE - OPERADOR<br>MDE - LABORAL 1 - LABORAL 1 |
|------------------------------------------------|------------------------------|-----------------------------------------------|----------------------------|-------------|---------------------|---------|------------------------------------------------------|
| Persona física<br>CLARA MARTIN<br>DNI 36791081 | EZ<br>\$                     | La operación fue realizada con éxito. Se ha c | eado el domicilio          | Aceptar     |                     |         |                                                      |
| Validar / Ed                                   |                              |                                               |                            |             |                     |         |                                                      |
| Tipo documento:<br>DNI                         | Número doc<br>36791081       | umento:                                       | CUIL:<br>-                 |             |                     |         |                                                      |
| MARTINEZ                                       | CLARA                        |                                               |                            |             |                     |         |                                                      |
| Género:                                        | Comunidad I<br><b>NO</b>     | LGBTIQ+:                                      | Estado Civil:<br>-         |             | Ocupación:<br>-     |         |                                                      |
| Fecha de Nacimiento:<br>-<br>Observaciones:    | Lugar de Nad<br>-            | cimiento:                                     | Nacionalidad:<br>brasilero |             | Fecha Fallecin<br>- | niento: |                                                      |

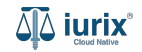

Selecciona la opción **Personas** del menú superior para acceder al padrón de personas. Busca la persona como se indica en este tutorial y accede a su ficha.

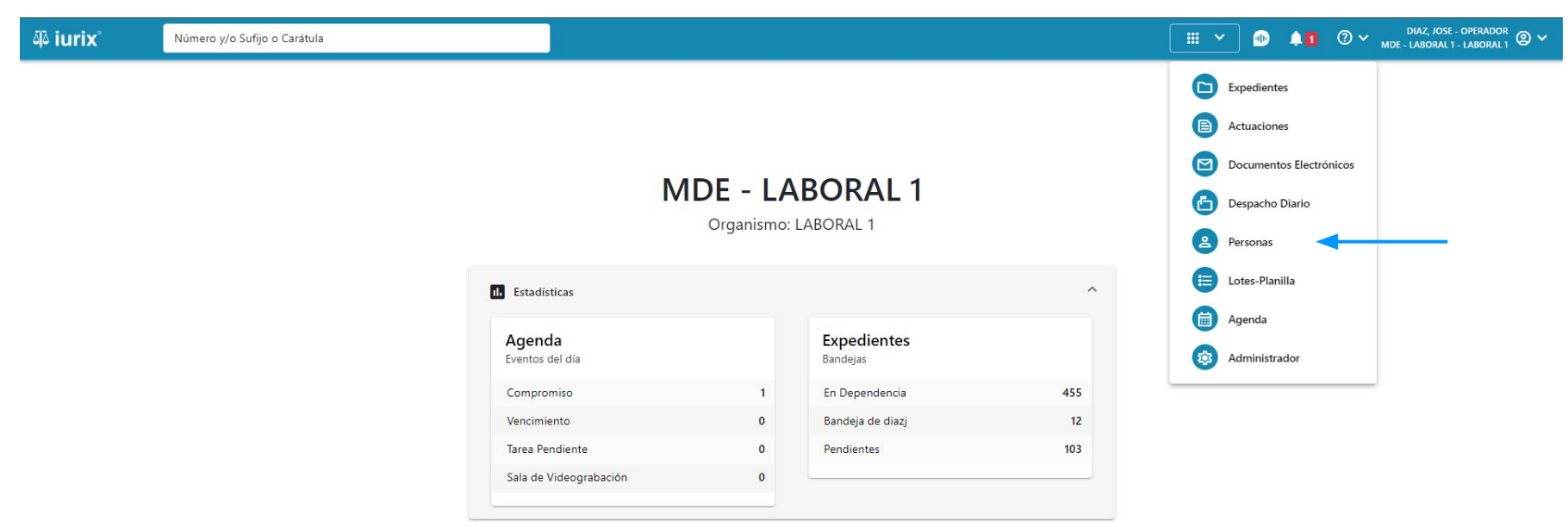

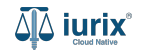

Para modificar un domicilio de una persona, haz clic en **Domicilios** en la ficha de la persona que deseas modificar sus domicilios.

| ۵۵ iurix°            | Número y/o Sufijo o Carátula |               | A Personas 🗸 | •                 | ⑦ ∽ D | IAZ, JOSE - OPERADOR<br>ABORAL 1 - LABORAL 1 | @ <b>v</b> |
|----------------------|------------------------------|---------------|--------------|-------------------|-------|----------------------------------------------|------------|
| Persona física       |                              |               |              |                   |       |                                              |            |
| CLARA MARTIN         | EZ                           |               |              |                   |       |                                              |            |
| DNI 36791081         | <b>:</b>                     |               |              |                   |       |                                              |            |
| 🗸 Validar 📝 Ed       | itar                         |               |              |                   |       |                                              | :          |
| EXPEDIENTES DOM      |                              |               |              |                   |       |                                              |            |
| Tipo documento:      | Número documento:            | CUIL:         |              |                   |       |                                              |            |
| DNI                  | 36791081                     | -             |              |                   |       |                                              |            |
| Apellido:            | Nombre:                      |               |              |                   |       |                                              |            |
| MARTINEZ             |                              |               |              |                   |       |                                              |            |
| DATOS PERSONALES     |                              |               |              |                   |       |                                              |            |
| Género:              | Comunidad LGBTIQ+:           | Estado Civil: |              | Ocupación:        |       |                                              |            |
| 8 <b>1</b>           | NO                           | <del>.</del>  |              | -                 |       |                                              |            |
| Fecha de Nacimiento: | Lugar de Nacimiento:         | Nacionalidad: |              | Fecha Fallecimier | to:   |                                              |            |
| S-2                  | -                            | brasilero     |              | -                 |       |                                              |            |
| Observaciones:       |                              |               |              |                   |       |                                              |            |
| -                    |                              |               |              |                   |       |                                              |            |

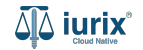

Haz clic en los tres puntos (menú de opciones) y selecciona **Editar**.

| ų̃ iurix°                                                                                                    | Número y/o Sufijo o Car         | átula                     |            |                               |               | 🙎 Personas ∨ | D 🖡 🛙    | <b>② ∽</b> м | DIAZ, JOSE - (<br>IDE - LABORAL 1 - | operador<br>Laboral 1 |
|----------------------------------------------------------------------------------------------------|---------------------------------|---------------------------|------------|-------------------------------|---------------|--------------|----------|--------------|-------------------------------------|-----------------------|
| <ul> <li>Persona física</li> <li>CLARA MARTINI</li> <li>DNI 36791081</li> <li>Validar</li> <li>Edition</li> </ul> | EZ<br>tar                       |                           |            |                               |               |              |          |              |                                     | 1                     |
| EXPEDIENTES DOM<br>Tipo documento:<br>DNI<br>Apellido:                                                            | Domicilios<br>DNI: 36791081 - C | LARA MARTINEZ             |            |                               |               |              | Editar   | ×            |                                     |                       |
| MARTINEZ                                                                                                    | Tipo domicilio                  | Domicilio                 | Teléfono   | Ubicación                     | Código postal | Email        | Eliminar |              |                                     |                       |
| DATOS PERSONALES                                                                                                  | Real                            | 25 DE MAYO 1453           | -          | San Luis, San Luis, Argentina | -             |              |          | :            |                                     |                       |
| Genero:<br>-<br>Fecha de Nacimiento:<br>-<br>Observaciones:<br>-                                                  | Constituido                     | AZCUENAGA 123, Piso: 1, E | Dpto.: A - | San Luis, San Luis, Argentina |               |              |          | :            |                                     |                       |

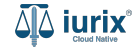

Modifica los datos requeridos, considerando que aquellos identificados con un \* (asterisco) son obligatorios y aquellos deshabilitados no se pueden editar. **Guarda** los cambios.

| ស៊ី iurix°                                  | Número y/o Su  | ifijo o Carátula                                  |       |                  | 2       | Personas 🗸 🐠 | <b>A</b> 1 | ⑦ ∽ DIAZ, JOSE - OPERADOR<br>MDE - LABORAL 1 - LABORAL 1 |
|---------------------------------------------|----------------|---------------------------------------------------|-------|------------------|---------|--------------|------------|----------------------------------------------------------|
| 은 Persona física<br>CLARA MARTINE           | z              | Editar domicilio<br>CLARA MARTINEZ - DNI 36791081 |       |                  |         |              | ×          |                                                          |
| DNI 36791081 I 🛛 <                          | ar             | Tipo de domicilio<br>Real                         |       |                  |         |              |            |                                                          |
| EXPEDIENTES DOMIC<br>Tipo documento:<br>DNI | DOM<br>DNI: 36 | Pais * Argentina Provincia *                      |       |                  |         |              | •          | ×                                                        |
| Apellido:<br>MARTINEZ                       | Exp<br>Tipo    | San Luis<br>Localidad *                           |       |                  |         |              | •          |                                                          |
| DATOS PERSONALES<br>Género:<br>-            | Real<br>Cons   | Calle * 25 DE MAYO                                |       | Número *<br>1453 | Piso    | Dpto.        |            |                                                          |
| Fecha de Nacimiento:<br>-<br>Observaciones: |                | Código postal B                                   | arrio | Monoblock        | Manzana | Casa         |            |                                                          |
| -                                           |                |                                                   |       |                  |         | Cancelar     | Guardar    |                                                          |

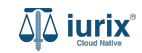

Si la modificación fue exitosa, se mostrará un mensaje de confirmación y el listado de domicilios se actualizará para reflejar los nuevos datos.

| ۵۵ iurix°                                                                                               | Número y/o Sufijo o Car                                           | átula               |                           |                                    |               | 💁 Personas 🗸 | / 🐠 . |                        | DIAZ, JOSE - OPERADOR<br>LABORAL 1 - LABORAL 1 |
|----------------------------------------------------------------------------------------------------|-------------------------------------------------------------------|---------------------|---------------------------|------------------------------------|---------------|--------------|-------|------------------------|------------------------------------------------|
| Persona física  CLARA MARTIN  DNI 36791081 C Validar C CXPEDIENTES C ON  Tipo documento: DNI  Apallida: | EZ<br>titar<br>Domicilios<br>DNI: 36791081 - C<br>Exportar a Exce | CLARA MARTINEZ      | La operación fue realizad | la con éxito. Se ha editado el dor | nicilio       | Aceptar      | •     | ×<br>Agregar domicilio | :                                              |
| MARTINEZ                                                                                                | Tipo domicilio                                                    | Domicilio           | Teléfono                  | Ubicación                          | Código postal | Email        |       |                        |                                                |
| DATOS PERSONALES                                                                                        | Real                                                              | 25 DE MAYO 1453     | -                         | San Luis, San Luis, Argentina      | -             | -            |       | :                      |                                                |
| Género:<br>-                                                                                            | Constituido                                                       | AZCUENAGA 123, Pise | o: 1, Dpto.: A -          | San Luis, San Luis, Argentina      | -             | -            |       | :                      |                                                |
| Fecha de Nacimiento:<br>-                                                                               |                                                                   |                     |                           |                                    |               |              |       |                        |                                                |
| Observaciones:<br>-                                                                                     |                                                                   |                     |                           |                                    |               |              |       |                        |                                                |

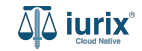

Selecciona la opción **Personas** del menú superior para acceder al padrón de personas. Busca la persona como se indica en este tutorial y accede a su ficha.

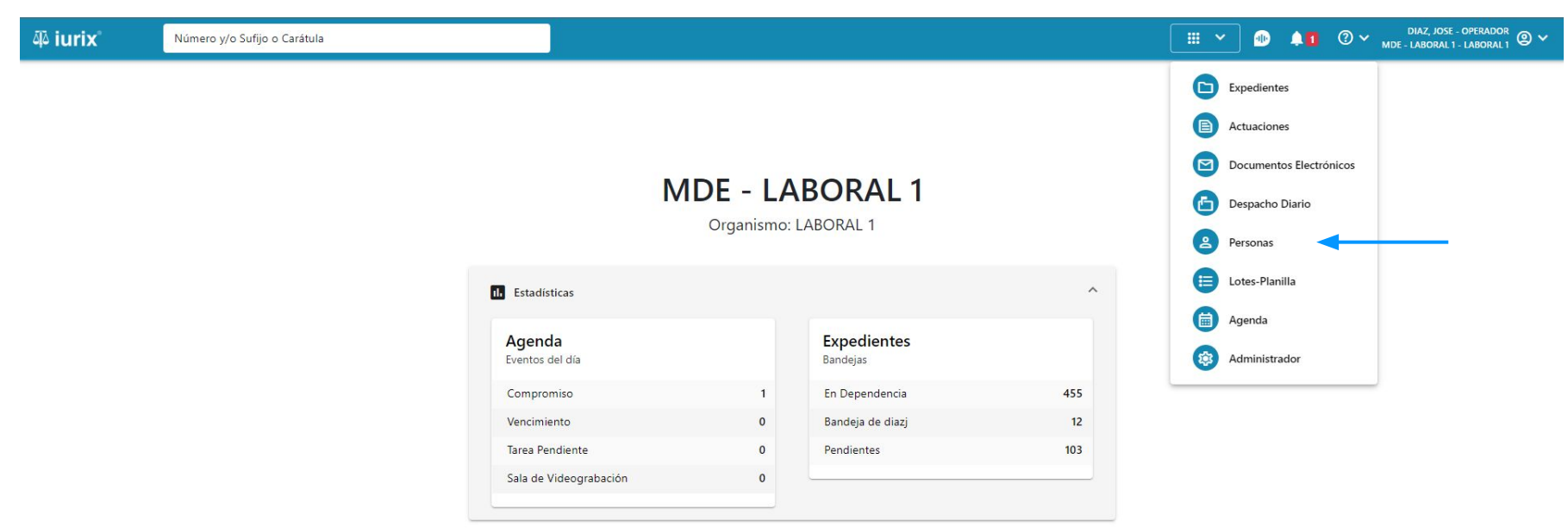

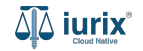

Para eliminar un domicilio de una persona, haz clic en **Domicilios** en la ficha de la persona que deseas eliminar sus domicilios.

| 4ù iurix°            | Número y/o Sufijo o Carátula |               | Personas ♥ | •                 | ⑦ 🗸 DIAZ, JC<br>MDE - LABORA | ISE - OPERADOR<br>AL 1 - LABORAL 1 |
|----------------------|------------------------------|---------------|------------|-------------------|------------------------------|------------------------------------|
| Persona física       |                              |               |            |                   |                              |                                    |
| CLARA MARTIN         | EZ                           |               |            |                   |                              |                                    |
| DNI 36791081         | <                            |               |            |                   |                              |                                    |
| 🗸 Validar 🖌 🖌 Ed     | itar                         |               |            |                   |                              | I                                  |
| EXPEDIENTES DOM      |                              |               |            |                   |                              |                                    |
| Tipo documento:      | Número documento:            | CUIL:         |            |                   |                              |                                    |
| DNI                  | 36791081                     | -             |            |                   |                              |                                    |
| Apellido:            | Nombre:                      |               |            |                   |                              |                                    |
| MARTINEZ             | CLARA                        |               |            |                   |                              |                                    |
| DATOS PERSONALES     |                              |               |            |                   |                              |                                    |
| Género:              | Comunidad LGBTIQ+:           | Estado Civil: |            | Ocupación:        |                              |                                    |
|                      | NO                           | -             |            | -                 |                              |                                    |
| Fecha de Nacimiento: | Lugar de Nacimiento:         | Nacionalidad: |            | Fecha Fallecimien | to:                          |                                    |
| -                    | -                            | brasilero     |            | -                 |                              |                                    |
| Observaciones:       |                              |               |            |                   |                              |                                    |
| 12 C                 |                              |               |            |                   |                              |                                    |

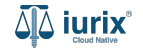

Haz clic en los tres puntos (menú de opciones) y selecciona **Eliminar**.

| ųًة iurix°                                                  | Número y/o Sufijo o Car                                                            | átula                        |         |                               |               | Personas ∨ | 10 🗚   | ⑦ ∽ <sub>мde</sub> | DIAZ, JOSE - OPER<br>- LABORAL 1 - LABO | DRAL1 |
|-------------------------------------------------------------|------------------------------------------------------------------------------------|------------------------------|---------|-------------------------------|---------------|------------|--------|--------------------|-----------------------------------------|-------|
| Persona física      CLARA MARTIN      DNI 36791081     O    | EZ<br>itar<br>Domicilios<br>DNI: 36791081 - C<br>Exportar a Exce<br>Tine deniation | CLARA MARTINEZ               | Tiláns  | Ubizzión                      | Códica contel | Facil      | Editar | ×                  | 1                                       |       |
| DATOS PERSONALES                                            | Real                                                                               | 25 DE MAYO 1453              | -       | San Luis, San Luis, Argentina | -             |            |        | :                  |                                         |       |
| Género:<br>-<br>Fecha de Nacimiento:<br>-<br>Observaciones: | Constituido                                                                        | AZCUENAGA 123, Piso: 1, Dpto | o.: A - | San Luis, San Luis, Argentina |               |            |        | :                  |                                         |       |

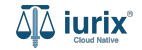

Se presentará un mensaje solicitando confirmación para eliminar el domicilio seleccionado. **Confirma** la operación para continuar.

| 🏘 iurix°                                                                                                    | Número y/o Sufijo o Carátula  |                                                                               |    | 各 Personas ♥ | D 🖡 1  | ⑦ ∽ DIAZ<br>MDE - LAB      | , JOSE - OPERADOR<br>DRAL 1 - LABORAL 1 |
|----------------------------------------------------------------------------------------------------|-------------------------------|-------------------------------------------------------------------------------|----|--------------|--------|----------------------------|-----------------------------------------|
| Persona física  CLARA MARTIN  DNI 36791081 C Validar Validar C EXPEDIENTES O C Tipo documento: DNI Apellido: MARTINEZ  DATOS PERSONALES Género: - Fecha de Nacimiento: - Observaciones: - | EZ Constituido AZCUENAGA 123, | <b>Confirmación de acción</b><br>Se eliminará el domicilio. ¿Desea continuar? | No | sr           | Agrega | ×<br>r domicilio<br>E<br>E |                                         |
|                                                                                                    |                               |                                                                               |    |              |        |                            |                                         |

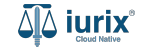

Si la eliminación fue exitosa, se mostrará un mensaje de confirmación y el listado de domicilios se actualizará para reflejar los nuevos datos.

| ųًه iurix°             | Número y/o Sufijo o Cara | átula                     |                                                                     |                               |               | O Dore       | onas 🗸 | DIAZ, JOSE - OPERADOR     OV     MDE - LABORAL 1 - LABORAL 1     O     O |                |  |   |
|------------------------|--------------------------|---------------------------|---------------------------------------------------------------------|-------------------------------|---------------|--------------|--------|----------------------------------------------------------------------------------------------------|----------------|--|---|
| 온 Persona física       |                          | La                        | La operación fue realizada con éxito. Se ha eliminado el domicilio. |                               |               | Aceptar      |        |                                                                                                    |                |  |   |
| CLARA MARTIN           | EZ                       |                           |                                                                     |                               |               |              |        |                                                                                                    |                |  |   |
| DNI 36791081 🛅 <       | <                        |                           |                                                                     |                               |               |              |        |                                                                                                    |                |  |   |
| 🗸 Validar 🖌 Ed         | itar                     |                           |                                                                     |                               |               |              |        |                                                                                                    |                |  | : |
|                        | Domicilios               |                           |                                                                     |                               |               |              |        |                                                                                                    | ×              |  |   |
| Tipo documento:<br>DNI | DNI: 36791081 - C        | LARA MARTINEZ             |                                                                     |                               |               |              |        |                                                                                                    |                |  |   |
| Apellido:<br>MARTINEZ  | Exportar a Exce          | l 🗘 Actualizar            |                                                                     |                               |               |              |        | + Agr                                                                                                    | egar domicilio |  |   |
| DATOS PERSONALES       | Tipo domicilio           | Domicilio                 | Teléfono                                                            | Ubicación                     | Código postal | Email        |        |                                                                                                    |                |  |   |
| Género:                | Constituido              | AZCUENAGA 123, Piso: 1, I | Dpto.: A -                                                          | San Luis, San Luis, Argentina | -             | 6 <b>7</b> 8 |        |                                                                                                    | :              |  |   |
| -                      |                          |                           |                                                                     |                               |               |              |        |                                                                                                    |                |  |   |
| Fecha de Nacimiento:   |                          | -                         |                                                                     | brasilero                     |               |              | -      |                                                                                                    |                |  |   |
| Observaciones:         |                          |                           |                                                                     |                               |               |              |        |                                                                                                    |                |  |   |
|                        |                          |                           |                                                                     |                               |               |              |        |                                                                                                    |                |  |   |
|                        |                          |                           |                                                                     |                               |               |              |        |                                                                                                    |                |  |   |
|                        |                          |                           |                                                                     |                               |               |              |        |                                                                                                    |                |  |   |

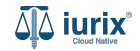

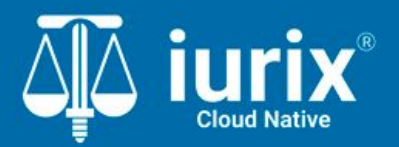

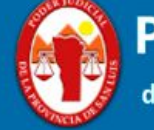

Poder Judicial de la Provincia de San Luis

**Tutoriales** 

Versión 1.0.0 | Fecha 01/08/2024